## INSTRUKCJA ZGŁOSZENIA SIĘ NA REGATY

Zaloguj / zarejestruj się na portalu Events (<u>https://events.pya.org.pl/</u>)
Pamiętaj! Aby zgłoszenie się powiodło, muszą być zarejestrowani wszyscy członkowie załogi.

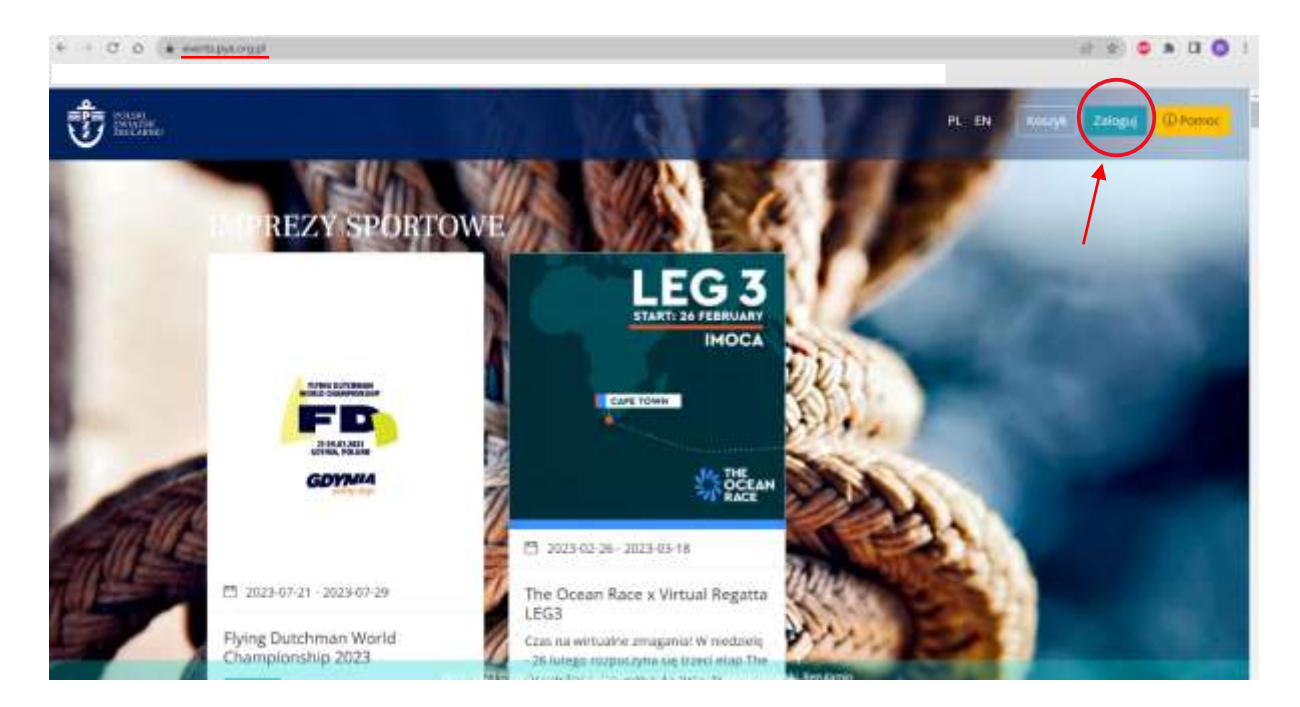

2. Jeśli masz już konto, zaloguj się, a następnie przejdź do 5. punktu instrukcji. Jeśli nie masz jeszcze konta, kliknij "Nie mam konta…".

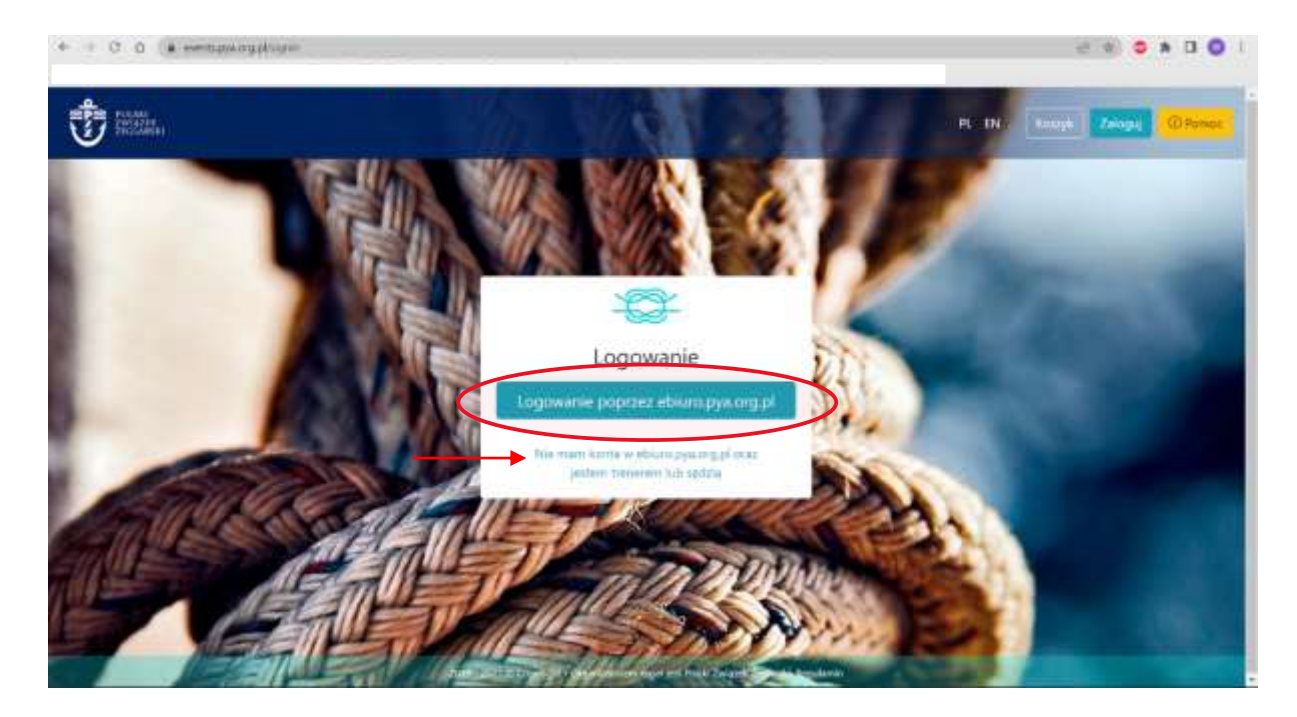

3. Po kliknięciu "Nie mam konta..." zostaniesz przekierowany dalej. Kliknij "Rejestracja".

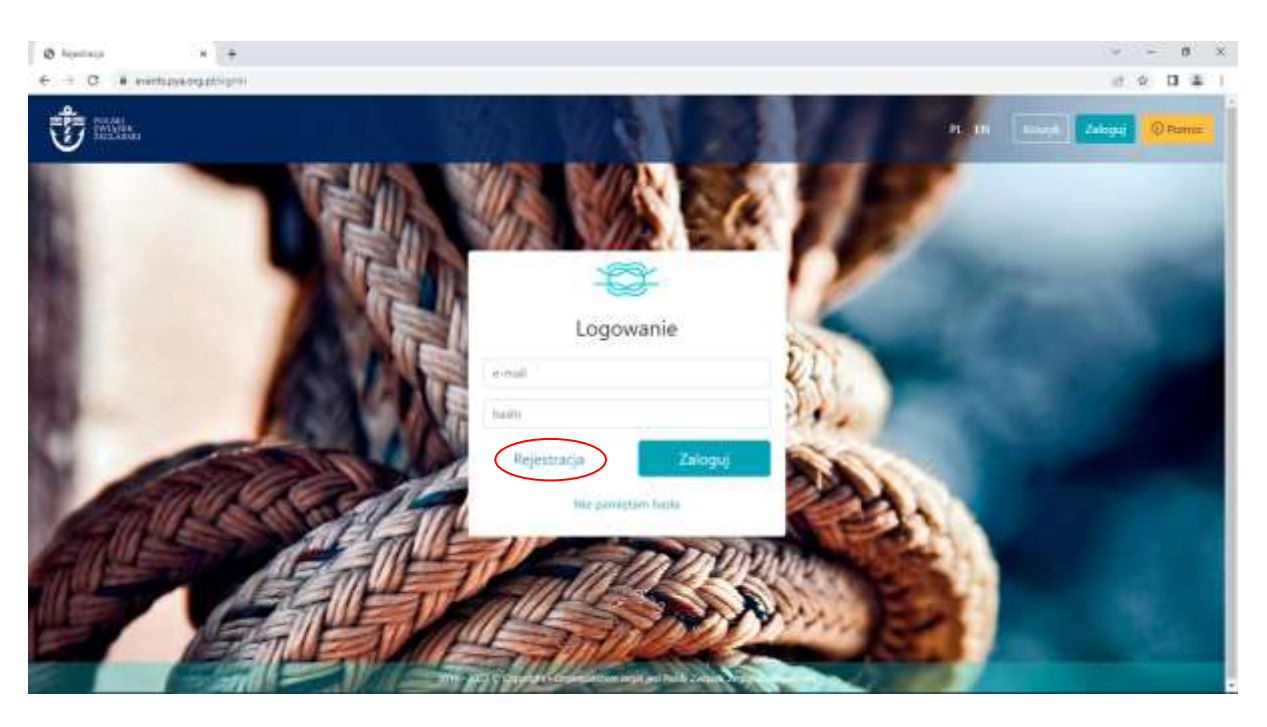

4. Zostaniesz przekierowany do panelu rejestracji. Wypełnij wszystkie pola. Następnie kliknij "Załóż konto". Na podanego maila dostaniesz wiadomość z potwierdzeniem adresu. Kliknij w link. Zostaniesz ponownie przekierowany na stronę Events oraz automatycznie zalogowany na utworzone konto.

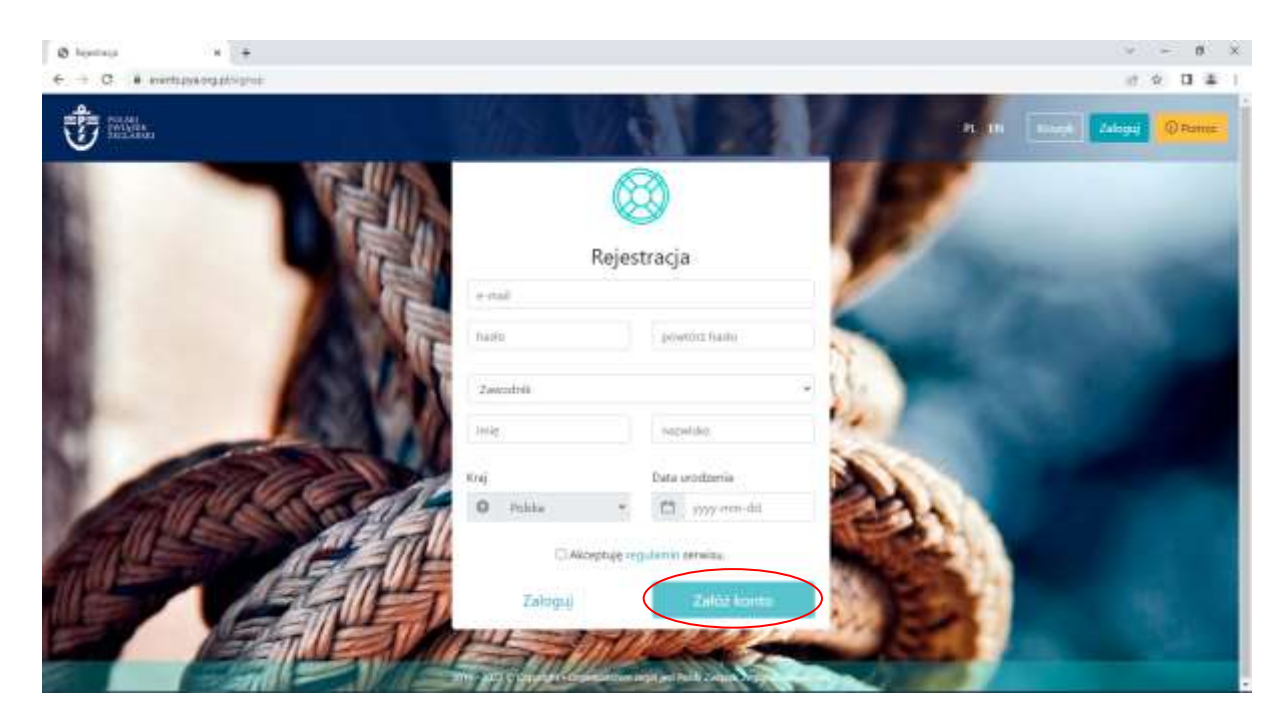

5. Po zalogowaniu, zostaniesz ponownie przekierowany na stronę główną Events. Kliknij "więcej" przy wybranej przez siebie imprezie sportowej.

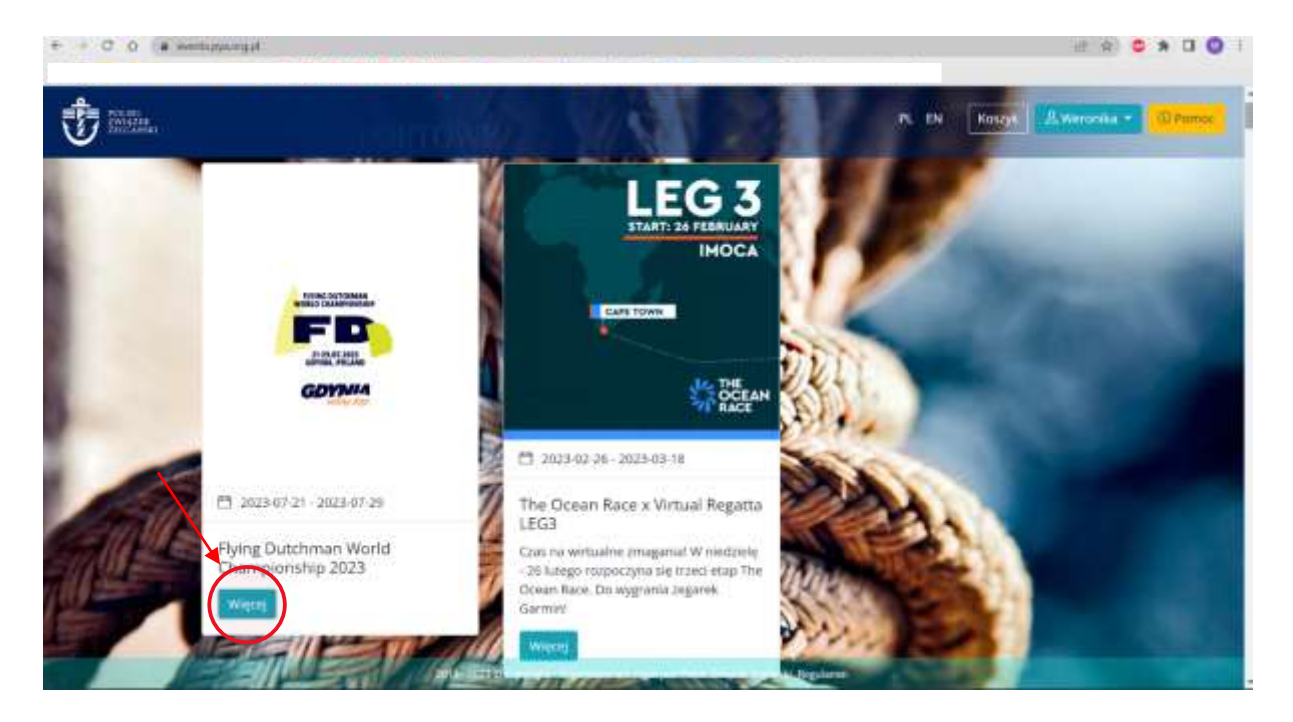

6. Następnie kliknij zakładkę "Klasy" i dodaj produkt "Do koszyka"

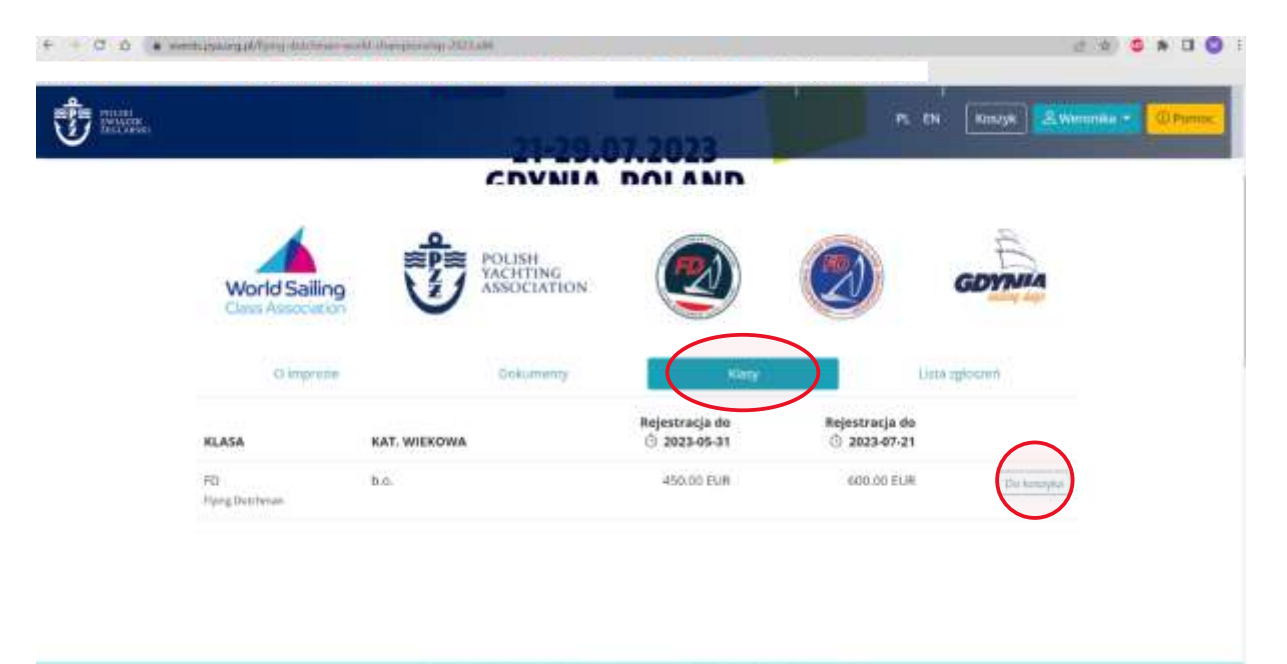

7. Przejdź do koszyka i kontynuuj zakup

| • • C O (• Herbitson | ggAllery childrings was | d change and | 102.00                               |                      |                          | 1 0 0 4 0 9 1        |
|----------------------|-------------------------|--------------|--------------------------------------|----------------------|--------------------------|----------------------|
| T III.               |                         |              |                                      | 073                  | 16 (H                    | erA Alexandra Ritera |
|                      |                         |              | COVNIA DO                            | AND                  |                          |                      |
| Y                    | World Sailing           | devis h      | POLISH<br>MAEITING<br>ASSOCIATION    |                      | ) a                      | Antipe age           |
|                      |                         |              | Koszyk<br>Pszycja słodana do koszyka |                      | Sinte ogene              |                      |
| RLAS                 |                         | KAT, WERD    | Pringda                              | do kocryka mornynuuj | viracja do<br>1023-07-21 |                      |
| 10<br>151            | CALIFORNIA -            | 10 m.        |                                      | abie tax week        | ICU OG ELM               |                      |
|                      |                         |              |                                      |                      |                          |                      |
|                      |                         |              |                                      |                      |                          |                      |
|                      |                         |              |                                      |                      |                          |                      |

8. Wypełnij zaznaczone pola. Podane informacje są niezbędne do dalszej rejestracji.

| · C Q · evently | yang dive petration                                                                                                    |                  |                        |
|-----------------|----------------------------------------------------------------------------------------------------|------------------|------------------------|
| )<br>           |                                                                                                    | PL_EN KONTY      | K(1) R.Wiranka · OPomo |
|                 | Pozycje                                                                                                    |                  |                        |
|                 | ø Nazwa                                                                                                    | Eena             |                        |
| →(              | Flying Dutchman World Championship 2023 F POL, Gdyme El 2023-07-23 - 2023-07-29 Wass: Flying Dutchman Wercellig Dutchman Wercellig Dutchman Anner Jag2 - wyleett - + Cettpfket kellular | 450.00 EUR       |                        |
|                 | Rodzaj platności                                                                                                    | Razem 450.00 EUR |                        |
|                 | nan parter                                                                                                    |                  |                        |

|                                                                                                    |                  |                          | Razem                     | 410.0      | O ELVII |              |      |
|----------------------------------------------------------------------------------------------------|------------------|--------------------------|---------------------------|------------|---------|--------------|------|
| PO DE LA CALENCIA DE LA CALENCIA DE |                  |                          |                           |            |         | A Meronika * | (DP) |
| Rodžaj platnošci                                                                                                    |                  |                          |                           |            |         |              |      |
| Rodzaj płażności                                                                                                    | wybierz          |                          |                           |            |         | ¥)           |      |
|                                                                                                    | P # C            | Operatorem platności o   | nine jest Blue Media S.A. |            |         |              |      |
|                                                                                                    |                  |                          |                           |            |         |              |      |
|                                                                                                    |                  |                          |                           |            |         |              |      |
| Dane do faktury                                                                                                    |                  |                          | 171                       |            |         |              |      |
| 1000                                                                                                    | Pohierz dane z n | najego profilu Pobierz d | ene mojegn klubu          |            |         |              |      |
| PUT-                                                                                                    |                  |                          | -poore/1                  | aine r Gus |         |              |      |
| Nazwa                                                                                                    |                  |                          |                           |            |         |              |      |
|                                                                                                    |                  |                          |                           |            |         |              |      |
| Adres                                                                                                    |                  |                          |                           |            |         |              |      |

9. Wybierz rodzaj płatności. Jeśli potrzebujesz faktury, wypełnij także "Dane do faktury"

10. Po uzupełnieniu wszystkich danych, kliknij "Rejestracja". Zostaniesz przekierowany do płatności. Dokonaj jej, a następnie zostaniesz dodany do listy startowej.

| Nazwa  |                      |        |             | prinera statur a | aus i |  |
|--------|----------------------|--------|-------------|------------------|-------|--|
| Adres  |                      |        |             |                  |       |  |
| Kod po | cztowy / Miejscowość |        |             |                  |       |  |
| Кгај   |                      | Polyka |             |                  |       |  |
| Zapitz | aico domysine        | 0      |             |                  |       |  |
|        |                      |        | $\frown$    |                  |       |  |
|        |                      |        | Rejestracia |                  |       |  |
|        |                      |        |             |                  |       |  |